## Správce hesel Bitwarden. Jak začít?

Čtyři kroky pro snadné a bezpečné ukládání hesel

## Co je správce hesel?

Jedná se o databázi, kde jsou uložena jednotlivá hesla a uživatelská jména. Do správce hesel se přihlašuje přes tzv. hlavní heslo, které by mělo být opravdu silné, protože chrání všechna ostatní hesla a údaje. Správce hesel také nabízí generování nových hesel a **rozšíření pro** prohlížeče. Je k dispozici i pro mobilní zařízení.

Na webu **Bitwarden.com** si založte uživatelský účet. Klikněte na **Log in** a zvolte **Vytvořit účet**.

Zadejte: a) e-mailovou adresu, b) vaše jméno, c) hlavní heslo – silné a zapamatovatelné. **Pokud zapomenete hlavní heslo, nebude možné jej obnovit!** 

3

Jakmile máte nastaven webový účet, stáhněte si do svého prohlížeče **rozšíření Bitwarden**. Po stažení klikněte v pravém horním rohu na ikonu kde se vám rozšíření Bitwarden uložilo. Následným kliknutím na ikonu se vám rozšíření Bitwarden připne v prohlížeči na panel nástrojů. Budete ho mít vždy viditelně k dispozici v pravém horním rohu.

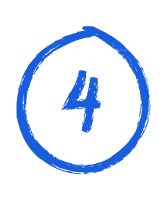

Přihlaste se kliknutím na ikonu **1** a v **Nastavení** povolte **Automatické vyplňovaní údajů při načtení stránky**. Po přihlášení na jakoukoli stránku vám Bitwarden nabídne možnost uložení hesla. Tímto způsobem jednoduše naplníte svou databázi.

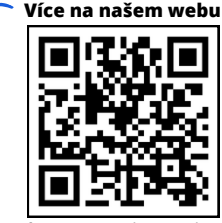

https://security.muni.cz

Pro Noc vědců připravil Kyberbezpečnostní tým MU, Ústav výpočetní techniky.